## 【CSV ファイルの結合方法】

給付管理票 CSV については、1 月に 1 つの CSV ファイルにて提出します。複数月の給付管理 票 CSV を提出する場合は、1 つの CSV ファイルにして提出するように指導されております。

月遅れや返戻となった平成 24 年 3 月までの給付管理票 CSV ファイルと平成 24 年 4 月 以降の同 CSV ファイルを 1 つの CSV ファイルに結合するために下記操作方法をおこなっ てください。

**平成 24 年 3 月まで**の請求分の給付管理票 CSV ファイルは**給管鳥 Ver5.5.4** 以下のソフトで 作成します。

また**平成 24 年 4 月以降**の給付管理票 CSV ファイルは**給管鳥 Ver6.0** にて作成し、下記の作 業をおこなってください。

1.

Windows スタートメニューから すべてのプログラム 給管鳥 6 給管鳥 CSV ファイルビューア の順にクリックし、 給付管理 / 介護報酬請求支援ソフト CSV ファイルビューア 画面を表示させます。

2.

[結合]をクリックします。

| 274141 | 1971 192 1920<br>1 | nange u         | 5V 2 7 1 1 | K5 4 7 | 20    |        |    |     |           |   | L  | 71.0 | 2  | 「「「「」」 | ┛, | HERE |
|--------|--------------------|-----------------|------------|--------|-------|--------|----|-----|-----------|---|----|------|----|--------|----|------|
| Egan : | <b>編注:</b>         | \$ <b>#</b> 21: | 的唯时象符      | 1      |       |        |    |     |           |   |    |      |    |        |    | ) ~  |
| 9%     | 「人数                |                 | サービス件数     | 7735   | 2/481 | 34-123 | 18 | 8   | 20010-111 | A |    |      |    |        | (  |      |
|        |                    |                 |            | 15     | a     | 16     | 15 |     | -         | я | 12 | 12   | 18 | 10     | 12 | 34   |
| 17     | MINNEY.            | 100 B           | WARRA.     | 9      | 10    | 9      | U. | (f) | 9         |   | 2  | ÷.   |    | व      | 90 | 1    |
|        |                    |                 |            |        |       |        |    |     |           |   |    |      |    |        |    |      |
|        |                    |                 |            |        |       |        |    |     |           |   |    |      |    |        |    |      |
|        |                    |                 |            |        |       |        |    |     |           |   |    |      |    |        |    |      |

【介護給付費請求書・給付管理票情報 CSV ファイル結合】画面が表示されます。

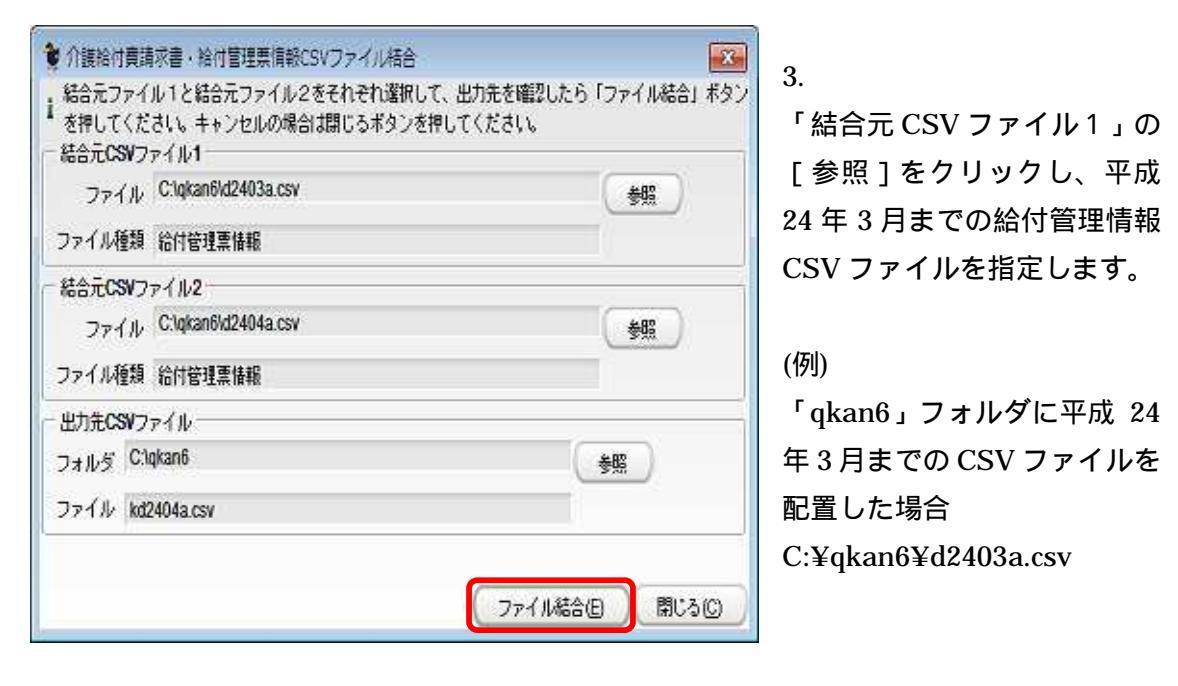

4.

「結合元 CSV ファイル 2」の [参照]をクリックし、平成 24 年 4 月以降の給付管理情報 CSV ファイルを指定します。

(例)「qkan6」フォルダに平成 24 年 4 月以降の CSV ファイルを配置した場合C:¥qkan6¥d2404a.csv

5.

「出力先 CSV ファイル」には出力先の「フォルダ」および「ファイル」が表示されます。 1 桁目は「K」になります、(例)kd2404a.csv

6.

[ファイル結合]をクリックし、ファイルを結合します。